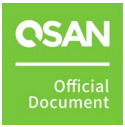

# **Sangfor HCI Setup Guide**

# **Application Note**

November 2024

# ANNOUNCEMENT

#### Copyright

© Copyright 2024 QSAN Technology, Inc. All rights reserved. No part of this document may be reproduced or transmitted without written permission from QSAN Technology, Inc.

QSAN believes the information in this publication is accurate as of its publication date. The information is subject to change without notice.

#### Trademarks

- QSAN, the QSAN logo, QSAN.com, XCubeFAS, XCubeSAN, XCubeNXT, XCubeNAS, XCubeDAS, XEVO, SANOS, and QSM are trademarks or registered trademarks of QSAN Technology, Inc.
- Microsoft, Windows, Windows Server, and Hyper-V are trademarks or registered trademarks of Microsoft Corporation in the United States and/or other countries.
- Linux is a trademark of Linus Torvalds in the United States and/or other countries.
- UNIX is a registered trademark of The Open Group in the United States and other countries.
- Mac and OS X are trademarks of Apple Inc., registered in the U.S. and other countries.
- Java and all Java-based trademarks and logos are trademarks or registered trademarks of Oracle and/or its affiliates.
- VMware, ESXi, and vSphere are registered trademarks or trademarks of VMware, Inc. in the United States and/or other countries.
- Citrix and Xen are registered trademarks or trademarks of Citrix Systems, Inc. in the United States and/or other countries.
- Other trademarks and trade names used in this document to refer to either the entities claiming the marks and names or their products are the property of their respective owners.

# TABLE OF CONTENTS

| Anno  | ouncem | ent                                    | i    |
|-------|--------|----------------------------------------|------|
| Notio | ces    |                                        | v    |
| Prefa | ace    |                                        | .vi  |
|       | Techn  | ical Support                           | . vi |
|       | Inforr | nation, Tip, and Caution               | vi   |
| 1.    | Introd | uction to Sangfor HCI                  | . 1  |
|       | 1.1.   | Recommended Storage for Virtualization | 1    |
| 2.    | Conne  | ct with Sangfor HCI                    | . 5  |
|       | 2.1.   | Configure Steps                        | 5    |
|       | 2.2.   | Conclusion                             | 11   |
|       | 2.3.   | Appendix                               | 12   |

# **FIGURES**

| Figure 1-1  | Use XCalc. Tool to Obtain Recommended Storages | 2  |
|-------------|------------------------------------------------|----|
| Figure 1-2  | Select Virtualization Option                   | 3  |
| Figure 1-3  | Click Proposal Details Button to View More     | 3  |
| Figure 1-4  | Click Export Button to Export Result           | 4  |
| Figure 2-1  | Demonstration Topology                         | 6  |
| Figure 2-2  | Create a Block Volume and Add into HostGroup   | 6  |
| Figure 2-3  | Edit IP Address in Sangfor HCI Server          | 7  |
| Figure 2-4  | Discover iSCSI LUN                             | 7  |
| Figure 2-5  | Add iSCSI Server                               | 8  |
| Figure 2-6  | Add New Datastore Step 1                       | 8  |
| Figure 2-7  | Add New Datastore Step 2                       | 9  |
| Figure 2-8  | Scan for the New Disk                          | 9  |
| Figure 2-9  | Create VM Step 1                               | 10 |
| Figure 2-10 | Create VM Step 2                               | 10 |
| Figure 2-11 | Create VM Step 3                               | 11 |

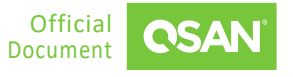

# TABLES

| Table 1-1 S | Storage Options to Enhance VM Performance2 |  |
|-------------|--------------------------------------------|--|
|-------------|--------------------------------------------|--|

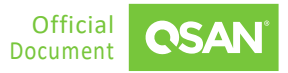

# NOTICES

Information contained in this document has been reviewed for accuracy. But it could include typographical errors or technical inaccuracies. Changes are made to the document periodically. These changes will be incorporated in new editions of the publication. QSAN may make improvements or changes in the products. All features, functionality, and product specifications are subject to change without prior notice or obligation. All statements, information, and recommendations in this document do not constitute a warranty of any kind, express or implied.

Any performance data contained herein was determined in a controlled environment. Therefore, the results obtained in other operating environments may vary significantly. Some measurements may have been made on development-level systems and there is no guarantee that these measurements will be the same on generally available systems. Furthermore, some measurements may have been estimated through extrapolation. Actual results may vary. Users of this document should verify the applicable data for their specific environment.

This information contains examples of data and reports used in daily business operations. To illustrate them as completely as possible, the examples include the names of individuals, companies, brands, and products. All these names are fictitious and any similarity to the names and addresses used by an actual business enterprise is entirely coincidental.

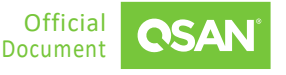

# PREFACE

## **Technical Support**

Do you have any questions or need help trouble-shooting a problem? Please contact QSAN Support, we will reply to you as soon as possible.

- Via the Web: <u>https://www.qsan.com/technical\_support</u>
- Via Telephone: +886-2-77206355
- (Service hours: 09:30 18:00, Monday Friday, UTC+8)
- Via Skype Chat, Skype ID: qsan.support
- (Service hours: 09:30 02:00, Monday Friday, UTC+8, Summer time: 09:30 01:00)
- Via Email: <u>support@qsan.com</u>

### Information, Tip, and Caution

This document uses the following symbols to draw attention to important safety and operational information.

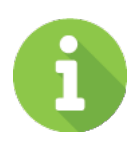

#### INFORMATION

INFORMATION provides useful knowledge, definition, or terminology for reference.

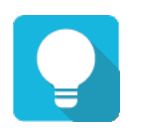

TIP

TIP provides helpful suggestions for performing tasks more effectively.

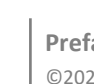

vi

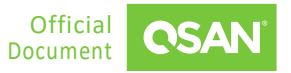

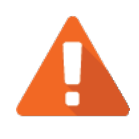

#### CAUTION

CAUTION indicates that failure to take a specified action could result in damage to the system.

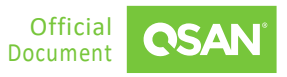

# **1.** INTRODUCTION TO SANGFOR HCI

Sangfor HCI (Hyper-Converged Infrastructure) is an advanced IT solution that integrates computing, storage, networking, and security into a single platform. This innovative architecture simplifies data center management and enhances operational efficiency by consolidating traditionally separate components into a unified system.

Chapter 2 offers a detailed guide on creating a VM (Virtual Machine) using Sangfor HCI. It walks through the steps for mounting an iSCSI LUN, configuring it as a datastore, and deploying a virtual machine. By utilizing the iSCSI protocol for block-level storage, it enables efficient resource allocation and management in virtualized environments, making it a preferred choice for high-performance storage solutions.

In summary, Sangfor Hyper-Converged Infrastructure represents a comprehensive solution for organizations seeking to modernize their IT environments. Its combination of performance, scalability, cost efficiency, and robust security makes it an attractive option for businesses across various industries looking to streamline operations and support digital transformation initiatives.

### 1.1. Recommended Storage for Virtualization

Before starting, first understand which storage is suitable for virtualization. The table below summarizes our findings and provides a clear overview of the maximum number of VMs that each storage type can support, regardless of latency. This comprehensive analysis is designed to assist in selecting the most appropriate storage solution based on specific performance needs and workload requirements, ensuring optimal deployment and scalability of virtual environments.

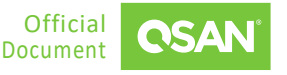

| STORAGE TYPE         | LATENCY THRESHOLD | ADDITIONAL VMS<br>SUPPORTED UNDER<br>LATENCY | NUMBER OF VMS<br>SUPPORTED |
|----------------------|-------------------|----------------------------------------------|----------------------------|
| NVMe Storage         | < 100 µs          | 50+ VMs                                      | Up to 1,000 VMs            |
| SAS SSD Storage      | < 500 μs          | 20 ~ 30 VMs                                  | Up to 300 VMs              |
| Hybrid Drive Storage | < 1 ms            | 10 ~ 20 VMs                                  | Up to 150 VMs              |
| SAS HDD Storage      | < 50 ms           | 3 ~ 4 VMs                                    | Up to 15 VMs               |

 Table 1-1
 Storage Options to Enhance VM Performance

In addition, we provide a tool to select the appropriate storage for virtualization. Here are the steps.

- 1. Use <u>XCalc.</u> tool on the QSAN website to obtain recommended storages.
- 2. Enter the Total Usable Capacity Required and the desired RAID Level.

| XC       | alc.                                                                                                    |    |  |
|----------|----------------------------------------------------------------------------------------------------|----|--|
| Input yo | ur parameters to estimate the necessary quantity of disks and find the most suitable products to support your unique environment. |    |  |
| 1        | Total Usable Capacity Required                                                                                                    |    |  |
|          | 10                                                                                                    | ТВ |  |
| 2        | Single Drive Size                                                                                                    |    |  |
|          | 1                                                                                                    | ТВ |  |
| 3        | RAID Level                                                                                                    |    |  |
|          | RAID 5                                                                                                    |    |  |
|          |                                                                                                    |    |  |

*Figure 1-1* Use XCalc. Tool to Obtain Recommended Storages

3. Select the Virtualization option.

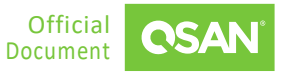

Sangfor HCI Setup Guide Application Note

| Find Out Your Suitable Storage           |                   |                                  |                                                                              |
|------------------------------------------|-------------------|----------------------------------|------------------------------------------------------------------------------|
| Total Usable Capacity 🕕                  | XCubeFAS XF3126   |                                  | Proposal Details 🗸                                                           |
| Disk Required: 13                        | Configuration ()  | Performance ()                   | Highlights                                                                   |
| Usable Space: <b>11 TB</b>               |                   | Throughput(MBps)<br><b>11000</b> | - µs-level latency<br>- Virtualization ready<br>- 99.9999% high availability |
| Select Your Plan                         | HEAD : XF3126 x1  | IOPS<br>660000                   | - Dual active controller                                                     |
| O Best Price-Performance                 |                   |                                  |                                                                              |
| <ul> <li>Best Cost-Efficiency</li> </ul> |                   |                                  |                                                                              |
| • Virtualization                         | XCubeSAN XS5324   |                                  | Proposal Details 🗸 🗸                                                         |
| ○ Surveillance                           |                   |                                  |                                                                              |
| O Backup                                 | Configuration (i) | Performance (i)                  | Highlights                                                                   |
| ○ File Sharing                           |                   | Throughput(MBps)                 | - Auto tiering                                                               |
| ○ Video Editing                          |                   | 8938                             | - Support MPIO<br>- Support SED                                              |
| ○ AI ML                                  |                   | IOPS                             |                                                                              |
| <ul> <li>Education Industry</li> </ul>   | HEAD : XS5324 x1  | 804375                           |                                                                              |
|                                          |                   |                                  |                                                                              |

Figure 1-2 Select Virtualization Option

4. Select the model and click the **Proposal Details** button to view more.

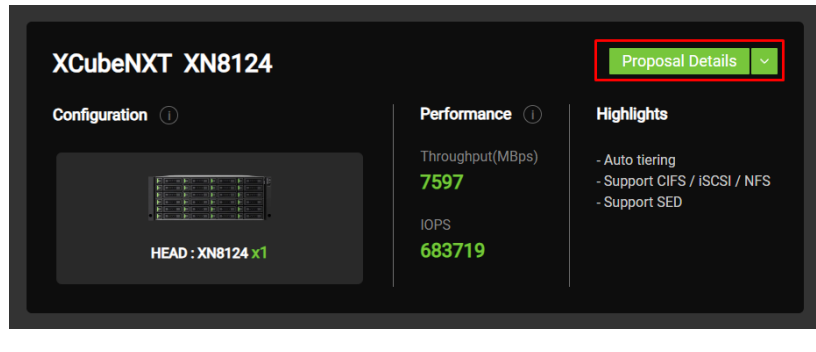

Figure 1-3 Click Proposal Details Button to View More

5. If necessary, click the **Export the Result** button to export the report.

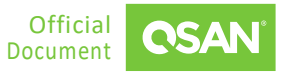

Sangfor HCI Setup Guide Application Note

| Find Out Your Suitable Storage                                                                                |                                  | Export the Result                          |
|----------------------------------------------------------------------------------------------------|----------------------------------|--------------------------------------------|
| The Configuration for the Total Capacity:<br>Total Usable Capacity Required: 10 TB<br>Single Drive Size: 1 TB | XCubeNXT XN8124<br>Configuration | Performance                                |
| Total Usable Capacity Disk Required: :12 Usable Space: :11 TB                                                 | HEAD : XN8124 x1                 | Throughput(MBps)<br>7597<br>IOPS<br>683719 |
| Select Your Plan: Virtualization                                                                              | 1 Units of XN8124                |                                            |
| Key Features of this Configuration                                                                            |                                  |                                            |
| CPU RAM                                                                                                    | Active-Active Architecture       | Redundant Modular                          |

*Figure 1-4 Click Export Button to Export Result* 

# 2. CONNECT WITH SANGFOR HCI

With the rapid advancement of virtualization technology, enterprises increasingly rely on virtual machines to enhance flexibility and resource utilization within their IT infrastructure. This document outlines the specific steps to mount the iSCSI LUN from QSM to a Windows host and explains how to create a virtual machine using Windows Hypervisor Manager. This process not only improves storage management efficiency but also supports the deployment of virtualized environments. By following the correct procedures, businesses can utilize resources more effectively, achieving sustainable development.

#### 2.1. Configure Steps

In this section we will provide an example of setting up in QSM.

#### 2.1.1. Environment and Topology

#### **Demonstration Environment**

- Storage
  - Model: XN8116D
     Memory: 16 GB per controller
     Firmware: QSM 4.1.0
     Data Port IP: 192.168.222.91
- Server
  - Model: ASUS Server
     OS: Windows Server 2016
     Server IP: 192.168.202.121

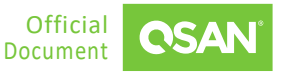

#### **Demonstration Topology**

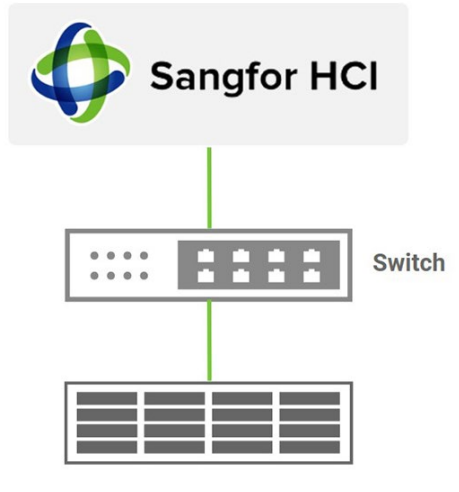

*Figure 2-1 Demonstration Topology* 

#### 2.1.2. Configure Storage

1. In XN8116D, create a pool and a block volume, then create a block HostGroup and add the volume to the HostGroup.

| 🔒 Block Host 🗸 🗸    | Name HostGroup_001 ¢                                                                               |               |
|---------------------|----------------------------------------------------------------------------------------------------|---------------|
| + 1 items           | ₽ Host                                                                                             | \$            |
| ISCSI HostGroup_001 | 6 <sup>g</sup> Target                                                                              | >             |
|                     | Connected Volume ( Lun )                                                                           | ~             |
|                     |                                                                                                    | 🗶 Mapping Lus |
|                     | Lun ID         Volume Name         Capacity           0         essi8         Ic         \$00.0 GB |               |
|                     |                                                                                                    | < 1 >         |
|                     | <b>В</b> снар                                                                                      | >             |
|                     |                                                                                                    |               |

Figure 2-2 Create a Block Volume and Add into HostGroup

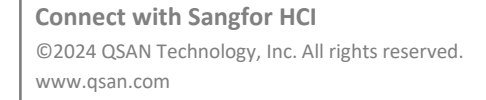

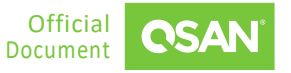

#### 2.1.3. Configure Sangfor HCI Server

1. Visit the GUI of Sangfor HCI, navigate to the **Nodes** -> **Physical Interface** tab, and then edit the network IP address.

| Hyper-Converged Infra<br>Here Converged Infra | structure Home Com               | pule Networkin      | ng Storage             | Nodes.       | Defisibility    | aSecurity       | SkyOPS      | System        | O Hall Crest          | <b>1 1</b> | English admin<br>Super Admin |
|-----------------------------------------------|----------------------------------|---------------------|------------------------|--------------|-----------------|-----------------|-------------|---------------|-----------------------|------------|------------------------------|
| Nodes Physical Inter                          | aces Communication Interfaces    | System Disks        | USB Devices            |              |                 |                 |             |               |                       |            |                              |
| C Refresh + Add Mulliple Age                  | regate Interfaces + Add Multiple | VI,AN Subinterfaces | 🗶 East Multiple        | O Advanced ~ |                 |                 |             |               |                       |            |                              |
| Node                                          | Name                             | VLAN ID             | Use of interface       | Description  | IP Address/Netm | Gateway         | Driver Type | RDMA          | Link Mode             | Status     | Operation                    |
| 192.168.203.240                               | etti0                            |                     | Management Interfac    |              | 192.168.203.240 | 192,168,192,254 | ign.        | Net Supported | Auto-negotiation (100 |            | Edit View LLDP               |
| 192 168 203 241                               | eth 1                            |                     | Overlay Network Intert | 2            | -               | 2               | igti        | Not Supported | Auto-negotiation      | ~          | Edi VersiLDP                 |
| 192 168 203 242                               | cas en 2                         |                     |                        |              |                 |                 | igb.        | Not Supported | Auto-negotiation      | ~          | Edit Verw LLDP               |
| 400 408 000 040                               | (int)                            |                     |                        |              |                 |                 | 1gb         | Not Supported | Auto-megotiation      | ~          | Edd View ULDP                |
| 102,100,203,243                               | etti                             |                     | Etige-Connected inter  |              | 10.10.2.1/258.2 |                 | ixgbe       | Not Supported | Auto-negotiation (100 | ~          | Edit View LLDP               |
|                                               | ethá                             |                     |                        |              |                 |                 | ixgbe       | Not Supported | Auto-megatiation      | ~          | Edd View LLDP                |
|                                               |                                  |                     |                        |              |                 |                 |             |               |                       |            |                              |
|                                               |                                  |                     |                        |              |                 |                 |             |               |                       |            |                              |
|                                               |                                  |                     |                        |              |                 |                 |             |               |                       |            |                              |
|                                               |                                  |                     |                        |              |                 |                 |             |               |                       |            |                              |
|                                               |                                  |                     |                        |              |                 |                 |             |               |                       |            |                              |
|                                               |                                  |                     |                        |              |                 |                 |             |               |                       |            |                              |
|                                               |                                  |                     |                        |              |                 |                 |             |               |                       |            |                              |
|                                               |                                  |                     |                        |              |                 |                 |             |               |                       |            |                              |
|                                               |                                  |                     |                        |              |                 |                 |             |               |                       |            |                              |
|                                               |                                  |                     |                        |              |                 |                 |             |               |                       |            |                              |

Figure 2-3 Edit IP Address in Sangfor HCI Server

 Go to Storage -> Other Datastores -> iSCSI Servers tab, then add a new iSCSI server to discover the NAS iSCSI LUN.

| Refeato + New<br>Server Address Port Operation |                        |  |  |
|------------------------------------------------|------------------------|--|--|
| Server Address Port Operation                  |                        |  |  |
|                                                | on                     |  |  |
| 10.10.2.20 3260 Edit Delete Scan Age           | lete Scan Again        |  |  |
| 10 10.2 10 3260 Edit Delete Scan Agi           | Edt. Delete Scan Again |  |  |

Figure 2-4 Discover iSCSI LUN

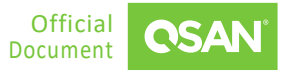

3. Enter the IP address of storage, if the CHAP option is already configured in the hostgroup of storage, please check the **One-Way CHAP** item, then enter **Username** and **Password**.

| Server                                                                                         |                                                                                                    |                                 |                                                       |
|------------------------------------------------------------------------------------------------|----------------------------------------------------------------------------------------------------|---------------------------------|-------------------------------------------------------|
|                                                                                                |                                                                                                    |                                 | _                                                     |
| 192.168.222.68                                                                                 | I                                                                                                    |                                 |                                                       |
| 3250                                                                                           |                                                                                                    |                                 |                                                       |
| Way CHAP (server au<br>dentials for this machin<br>er. The initiator simply<br>mame:<br>sword: | menticates initiator)<br>te will be authenticate<br>needs to initiate con                                                                                                    | d against this iSC:<br>tection. | ы                                                     |
| al CHAP (server and i                                                                          | initiator authenticate e                                                                                                    | each offher)                    |                                                       |
|                                                                                                | 192 198.222.99<br>3250<br>Ication<br>-Way CHAP (server av<br>deritals for the machar<br>er. The initiator simply<br>mane.<br>and CHAP (server and<br>desitation for the 2019) | 192.108.222.04                  | INPL 108.222.08 I I I I I I I I I I I I I I I I I I I |

Figure 2-5 Add iSCSI Server

4. Click the **New** item and select the **iSCSI** option to create a new datastore.

| Hyper-Conve     | rged infrastructure Ho    | me Comput      | e Neb      | working Storage       | Nodes Dosisbility | aSecurity SkyOP: | S System        | ныя сних 🎇 🛃 Ө Ба    | glish Super Admin |
|-----------------|---------------------------|----------------|------------|-----------------------|-------------------|------------------|-----------------|----------------------|-------------------|
| Summary V       | itual Storage Other Datas | itores         |            |                       |                   |                  |                 |                      |                   |
| C Refresh C Upd | ate C Scan for New Disks  | + New O SC     | SI Servers | Physical Disks in Use |                   |                  |                 | Name                 | Q Advanced ¥      |
| Status          | Name                      | FC             | Type       | Total                 | Available         | Used             | Peak Read Speed | Peak Write Speed     | Connected Nodes   |
| 🕙 Normal        | 192 158 203 240/local     | C.             | stage      | 368 08                | 345.6 GB          | 21.4 GB          | 0 B/s           | 0.8%                 | 1                 |
| 🕙 Normal        | 192.168.203.241/local     | NPS            | жәде       | 3.4 TB                | 3.4 TB            | 42.08            | 0.8/5           | 0.8%                 | 1                 |
| 🕗 Normai        | 192.168.203.242/local     | Chied Storage  | stage      | 3.4 TB                | 3.4 TB            | 4.6 G8           | 0.8/9           | 0.6%                 | 1                 |
| 📀 Normal        | 192.168.203.243/local     | Object Storage | srage      | 3.4 TB                | 3.4 TB            | 4.2 GB           | 0.8/3           | 0 Bits               | 1                 |
| Offine          | LongRun                   | ISCSI          |            | 0 bytes               | **                |                  |                 | 24                   | 34                |
| Normal          | TEST                      | ISCSI          |            | 156 TB                | 155.9 TB          | 53.4 GB          | 568.4 MB/s      | 691.9 MB/s           | 4                 |
|                 |                           |                |            |                       |                   |                  | 1444            |                      |                   |
|                 |                           |                |            |                       |                   |                  | 1-6 of 6        | Entries per Page: 50 | Page 1            |

Figure 2-6 Add New Datastore Step 1

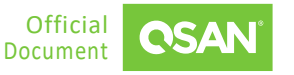

5. Select the iSCSI LUN which just discover, then select the controller node and type a name as "SangforTest1".

| torag | e Type:<br>ISCSI    | ) FC      | O Local storage Object storage                                                                                                    |                |                             |                   |           |         |   |
|-------|---------------------|-----------|----------------------------------------------------------------------------------------------------|----------------|-----------------------------|-------------------|-----------|---------|---|
|       |                     |           |                                                                                                    |                |                             |                   | Disk      |         | Q |
|       | Status Disk         |           | Disk                                                                                                    | LUN            | Size                        |                   |           | Details |   |
|       |                     |           | XN81165_QSAN_32003001378129_                                                                                                    | 0              | 600 GB                      |                   |           | Vew     |   |
|       |                     |           | L.                                                                                                    | toft - 1       | Entries per Page            | 50 •              | Page      | t       |   |
|       | © 1. Ner<br>2. If d | ed more o | tisks or no appropriate disks found? Add New<br>Bisks are not listed above or LUNis have been<br>is in advance, stance new LUNis (Sant o | r ISCSI Server | saled for external storage, | piezze <u>sca</u> | n for new | r diska |   |

Figure 2-7 Add New Datastore Step 2

6. Click the **Scan for New Disks** item, then you can check the datastore which just created.

|                  | d Infrastructure Home      | Compute Ne      | tworking Storage      | Nodes Poliability | aSecurity SkyOP | S System        | 🕥 ныяхоны 👫 🛃 е  | Eaglinh Super Admin |
|------------------|----------------------------|-----------------|-----------------------|-------------------|-----------------|-----------------|------------------|---------------------|
| Summary Virtua   | I Storage Other Datastores |                 |                       |                   |                 |                 |                  |                     |
| Rethesh C Update | C Scan for New Disks + New | Ø iSCSI Servers | Physical Disks in Use |                   |                 |                 | Name             | Q Advanced *        |
| lus -            | Name                       | Storage Type    | Total                 | Avalatie          | Used            | Peak Read Speed | Peak Write Speed | Connected Nodes     |
| Normal           | 192.168.200.240/lacal      | Local storage   | 368 GB                | 346.6 OB          | 21.4 08         | 0 B/s           | 0 B/s            | 1                   |
| Normal           | 192.168.203.241/local      | Local storage   | 3.4 78                | 3.4 TB            | 42.08           | 0 B/s           | 0 B/s            | 1                   |
| Normal           | 192.168.203.242/local      | Local storage   | 3.4 TB                | 3.4 TB            | 4.6 GB          | 0 B/s           | 0 B/s            | 1                   |
| Normal           | 192, 168, 203, 243/local   | Local storage   | 3.4.78                | 3.4 TB            | 4.2 GB          | 0 B/s           | 0 B/s            | 3                   |
| Offine           | LongRum                    | ISCSI           | 0 bytes               |                   |                 | 240             |                  | 40 ·                |
| Normal           | SangtorTest1               |                 | 566 GE                | 5957 GB           | 272 ME          |                 | 0 8/8            | 1                   |
| Normal           | TEST                       | (505)           | 156 TB                | 155.9 TB          | 53.6 08         | 568.4 MB/s      | 691.9 MEHs       | 4                   |
|                  |                            |                 |                       |                   |                 |                 |                  |                     |
|                  |                            |                 |                       |                   |                 |                 |                  |                     |
|                  |                            |                 |                       |                   |                 |                 |                  |                     |

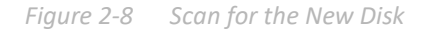

7. Go to the **Compute** -> **Sangfor Technologies HCI** tab, and click the **Create VM** function.

| ose à wa | y to create a new virtual machine.                                      |   |                                                                                                 |
|----------|-------------------------------------------------------------------------|---|-------------------------------------------------------------------------------------------------|
| ×        | Create VM<br>Create new vitual machine from an ISO image file.          |   | Create Standaione Oracle Database<br>Use the vicant to create a new standaione Oracle database. |
| <b>J</b> | Clone VM<br>Cone an exerting virtual machine.                           | 6 | Create Oracle RAC Database (cluster)<br>Use the witant to create an Oracle RAC database         |
| *        | Import VM<br>Import a new virtual machine from a local file on this PC. | 5 | Create SQL Server<br>Use the wicard to create a SQL Server                                      |
| æ        | aDesk Apps                                                              | > |                                                                                                 |

Figure 2-9 Create VM Step 1

8. Enter a new virtual machine name and select the Datastore and Guest OS, then set the hardware configuration and load ISO image file from the local drive.

|               |               |                        |                               |                       |          |  | • |  |
|---------------|---------------|------------------------|-------------------------------|-----------------------|----------|--|---|--|
|               | Name:         | Sangfor//M1            |                               |                       |          |  |   |  |
| 340           | Group:        | Default Group          |                               |                       |          |  |   |  |
| ••<br>[25     | Tag:          | Select                 |                               |                       |          |  |   |  |
|               | HA            | Restart VM on a        | another node if the node fail | s HA                  | Settings |  |   |  |
|               | Datastore     | estore: SangtorTest1 + |                               |                       |          |  |   |  |
|               | Run Location: | «Auto»                 |                               |                       |          |  |   |  |
| D2            | Guest OS:     | Windows Server         |                               |                       |          |  |   |  |
|               | VM Features:  | High Priority (p       |                               |                       |          |  |   |  |
|               |               | High Performan         | ce 🕥                          |                       |          |  |   |  |
|               | Advanced      |                        |                               |                       |          |  |   |  |
| Standard: Low | Typical His   | 'n                     | Cores: 8                      |                       |          |  |   |  |
| Processor     | 8 core(s)     |                        |                               |                       |          |  |   |  |
| Memory        | 16 GB         |                        | Vintual Sockets: 1 *          |                       |          |  |   |  |
| Disk 1        | 120 GB        |                        | Cores per Socket:             | Cores per Socket: 8 . |          |  |   |  |
|               | Name          |                        |                               |                       |          |  |   |  |

Figure 2-10 Create VM Step 2

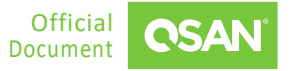

 Click the **OK** button to create a virtual machine, then select it and click the **Power On** button.

| Hyper-Converged Infras      | structu | re Home   | Compute    | Networking    | Storage Nodes          | Deliabili     | ly aSec        | curity Sk       | YOPS  | System     | O HART C     | - 4         | e Esglish   | admin<br>Super Admi |      |
|-----------------------------|---------|-----------|------------|---------------|------------------------|---------------|----------------|-----------------|-------|------------|--------------|-------------|-------------|---------------------|------|
| Sangfor Technologies HCI VM | ware vC | Center    |            |               |                        |               |                |                 |       |            |              |             |             |                     |      |
| La View by Group ~          | 11      | ≣ litt    | ⊖Retresh ⊙ | New 🕒 New Gro | up 🕨 Power On Sh       | t Down ••••Mc | æ              |                 |       |            |              | VM sume, IP | address Q   | Advanced            | 1.v. |
| N E Group Q                 |         |           |            |               |                        | © Twee        | a machawor gwa | ng alleft. View |       |            |              |             |             |                     |      |
| Cefault Group (6)           | Met     | Resources | Basics N   | throughput    | 10 Speed Host Resource | Backup        | Permissions    | Olilians 5      | Hanna | t limite d | Manage III . | Sterner 1   | lined files | 1 Character 1       |      |
|                             |         | Alert     | Test       | ÷ PrAddress ÷ | Certault Group         | 8 cores       | 4.30 GHz       | CPU Usage (     | 16 OB | + Used Me  | 100%         | 129 06      | 0.6 GB      | ÷ Storage C         | 15   |
|                             | 0       | O Powere  | Original   |               | Default Group          | 4 cores       | 4.30 GHz       |                 | 4 GB  | 0.8        |              | 40 GB       | 0.8         |                     |      |
|                             |         | O Powere  | SangtorVM1 |               | Default Group          | 4 cores       | 4.30 GHz       |                 | a GE  | 08         |              | 200 GB      | 08          |                     |      |
|                             | 0       | O Powere  | VMIT       |               | Default Group          | 4 cores       | 4.30 GHz       |                 | 4 08  | 0.8        |              | 500 08      | 0.8         |                     |      |
|                             | Ο.      | O Powers  | VM12       |               | Default Group          | 4 cores       | 4.30 GHz       |                 | 4 GB  | 0.8        |              | 500 G8      | 0.8         |                     |      |
|                             | Ω.      | O Powers. | VN13       |               | Default Group          | 4 cores       | 4.30 GHz       |                 | 4 GB  | 0.8        |              | 500 GB      | 08          |                     |      |
|                             |         |           |            |               |                        |               |                |                 |       |            |              |             |             |                     |      |

Figure 2-11 Create VM Step 3

10. Now you can install the guest OS from ISO image file and start your virtualization application.

#### 2.2. Conclusion

In this chapter, we will guide you to create an iSCSI LUN using QSAN storage managed by QSM and mount it to Sangfor HCI as a datastore. The process begins with configuring the iSCSI LUN on the XCubeNXT to ensure optimal performance and reliability. After the LUN is set up, it will be integrated into the Sangfor HCI system as a datastore. Finally, we will create a virtual machine to demonstrate the seamless interoperability between QSAN storage and Sangfor HCI, providing a powerful and efficient virtual environment.

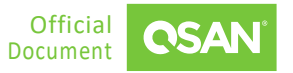

# 2.3. Appendix

#### 2.3.1. Apply To

QSM firmware 4.1.0 and later

#### 2.3.2. Reference

Document

<u>QSM 4 Software Manual</u>

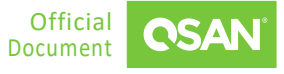